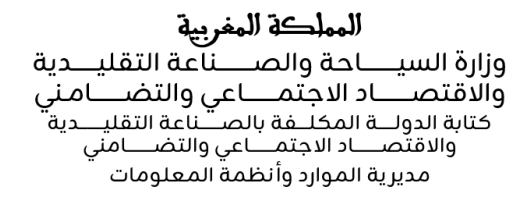

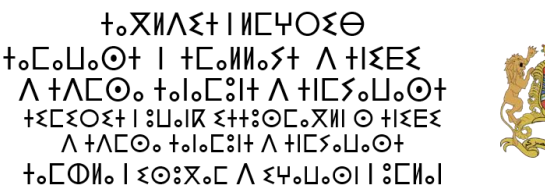

## منصة مؤازرة - دليل الاستخدام

## كيف يمكنني التسجيل للاستفادة من الدعم في إطار برنامج مؤازرة؟

- قم بزيارة الرابط التالي : التسحيل في يرنامج مؤازرة
- 2. أدخل المعلومات المطلوبة في استمارة التسجيل في البرنامج
- 3. يرجى الانتباه إلى ضرورة ملء الخانات الإلزامية المشـار إليها بالرمز \*

التالي

- 4. انقر على الزر**` التالي ``** للإنتقال إلى الخطوة التالية
- يمكنكم التوقَف واستكمال التسجيل عبر النقر على الرابط" احفظ وتابع لاحقًا "

## 💠 احفظ وتابع لاحقًا

- سوف تتوصلون برابط الاستكمال للعودة وإكمال التسجيل من أي جهاز كمبيوتر.
  - لتسجيل الرابط، يمكنكم ارساله الى بريدكم الالكتروني

أدخل عنوان بريدك الإلكتروني إذا كنت ترغب في استلام الرابط عبر البريد الإلكتروني.

| وان البريد الإلكتروني |
|-----------------------|
| abc@domaine.com       |
| إرسال الرابط          |

 أثناء تحميل الملفات، يرجى الحرص على جودة الوثائق المرفقة حرصًا على تسريع معالجة طلبكم، نرجو منكم تحميل وثائق واضحة، كاملة، وذات جودة طلب خطى: \*

Aucun fichier choisi Choisir un fichier

المملكة المغربية وزارة السياحة والصاعة التقليدية والاقتصاد الاجتماعي والتضامني كتابة الدولة المكلفة بالصناعة التقليدية والاقتصاد الاجتماعي والتضامني مديرية الموارد وأنظمة المعلومات

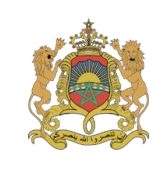

+0×ΝΛΣΗΙΝΕΨΟΣΘ +0C0U007 I +C0NN057 Λ +IΣΕΣ Λ +ΛΕΘ0 +010C3IF Λ +IC50U007 +ΣΕΣΟΣΗ 13U0IR ΣΗ30C0XNI Ο +IΣΕΣ Λ +ΛΕΟ0 +010C3IF Λ +IE50U007 +0C0N0 I ΣΟ3Χ0C Λ ΣΥ0U00I I 3CN0I

جيدة. الصيغ المقبولةDOCX، ،DOC ،PNG ،JPEG :، PDFقد يؤدي تحميل وثائق غير واضحة أو غير مكتملة أو ذات جودة رديئة إلى تأخير دراسة الملف أو رفض معالجته .

7. لإُرسالُ الطلب، يجب الموافقة على الشروط والأحكام و النقر على الرابط "إرسال الملف "

إرسال الملف

## الشروط والأحكام : \*

✓ قرأت وأوافق على الشروط والأحكام.

إرسال الملف

بالتوقيع على هذه الاستمارة، يوافق صاحب (ة) الطلب على معالجة معطياته(ها) ذات الطابع الشخصي من طرف كتابة الدولة المكلفة يالصناعة التقليدية والاقتصاد الاجتماعي والتضامني - من اجل معالجة طلب التسجيل في برنامج مؤازرة.

هذه المعالجة كانت موضوع طلب إذن لدى اللجنة الوطنية لمراقبة حماية المعطيات ذات الطابع الشخصي بتاريخ 08/05/2025

يمكنكم الاتصال بمصلحة المنازعات عبر السيدة السعدية شنوف بريدها الإلكتروني schannouf@artesnet.gov.ma لممارسة حقوقكم في الولوج والتصحيح والتعرض وفقا لمقتضيات القانون 09.08 المتعلق بحماية الأشخاص الذاتيين تجاه معالجة المعطيات ذات الطابع الشخصي الصادر بتنفيذه الظهير رقم 1.09.15 في 22 صفر 1430(18 فبراير (2009)

السابق

💠 احفظ وتابع لاحقًا